# PuncakTegap

# SISTEM e-tanah

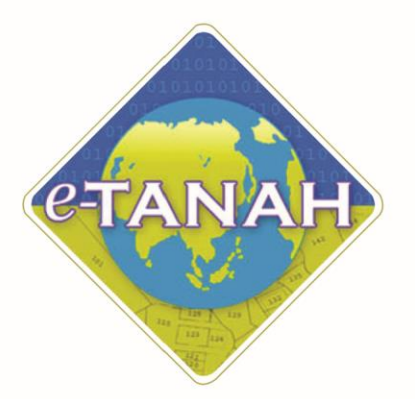

# PANDUAN PENGGUNA PENGUATKUASAAN

Permohonan Permit Bahan Batuan

Untuk sebarang pertanyaan, sila hubungi:

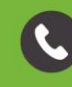

+603-2693 6429

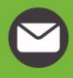

etanahwp@ptgwp.gov.my

www.ptgwp.gov.my

# LOG MASUK AKAUN PENGGUNA

• Untuk membuat Permohonan, lawat laman web <u>www.ptgwp.gov.my</u> dan klik Portal Awam e-Tanah

| 📺 👜 Pejabat pengarah t                                                                                                    |                                                                                                    | Log Masuk   Daftar Pengguna   Soalan Lazim   Portal PPIGWP<br>Isniri, 20 September 2021                                                                                                    |
|----------------------------------------------------------------------------------------------------|----------------------------------------------------------------------------------------------------|----------------------------------------------------------------------------------------------------|
| BAYARAN<br>BAYARAN<br>Cebilo overdalo dorregas<br>Mulai 2 Ogos<br>BILA PATURI SEMUA ARAMAN VANO DIRELLA AR                                                                  | CUKAN<br>JOMPAY<br>2021                                                                                                    | Prode: 12195 Product 12195 Product 12195 Pr |
| MAKLUMAN DAN INF                                                                                                    | ORMASI SEMASA                                                                                                    | PERKHIDMATAN                                                                                                    |
| Pelaksanaan Permohonan Carian Rasmi H<br>Talian Sepenuhnya<br>Tarith Kemakini : 25 Ogor 2021                                                                                | łakmilik WP Kuala Lumpur Atas                                                                                                    | eBayaran                                                                                                    |
| Pembayaran Cukai Tanah dan Cukai Pe<br>JomPAY Mulai 2 Ogos 2021                                                                                                    | itak WP Kuala Lumpur Melalui                                                                                                    | eSemakan                                                                                                    |
| ramon kennaskini . Su Jolar zuen                                                                                                    |                                                                                                    | Manual Pengguna                                                                                                    |
|                                                                                                    |                                                                                                    | Soal Selidik                                                                                                    |
|                                                                                                    |                                                                                                    |                                                                                                    |
| Helpdesk Perkhidmatan e-Tanah WP<br>🌙 +603-2693 6429 🔄 etanahwp@ptgwp.gov.my                                                                                                | Dasar privasi   Dasar Keselamatan   Penafian                                                                                                    |                                                                                                    |
| Pejabat Pengarah Tanah dan Galian Wilayah Perselutuan Putrajaya<br>Aras G, Bick Z, Manara Sari Wilayah<br>Presint 2, Pusat Pentadikan Rarjaan Perselutuan<br>8200 Putrajaya | Pejabat Pengarah Tanah dan Galian Wilayah Persekutuan Kuala Lumpur<br>Aras G-B, Rumah Persekutuan<br>Jalam Suitan Hisharmuddin<br>50678 Kuala Lumpur | Pejabat Pengarah Tanah dan Galian Wilayah Persekutuan Labuan<br>E003, Ingkat Jurai Podum<br>Kompleks Ujana Kewangan Peti Surat 80603<br>80603 Labuan                                                                                                    |

| • Kli                  | k Log Masuk                                                                                                    |                                                                                                    |                                                                                                    |
|------------------------|----------------------------------------------------------------------------------------------------|----------------------------------------------------------------------------------------------------|----------------------------------------------------------------------------------------------------|
|                        | 🔅 🝈 PEJABAT PENGARAH                                                                                                    | PORTAL AWAM                                                                                                    | Log Masuk   Daftar Pengguna   Soalan Lazim   Portal PPTGWP                                                                                                    |
| 54                     | BAYARAN<br>DE CALENDARIA CALENDARIA<br>CALENDARIA CALENDARIA<br>CALENDARIA ATRAHAN VANCI                                                                       | PORTAL AWAM 0-<br>TANAH                                                                                                    | Imer code: 12195         Brier code: 12195         Brier code: 12195 <tr< td=""></tr<> |
| <i>\$</i>              | Pelaksanaan Permohonan Car<br>Talian Sepenuhnya<br>Tarikh Kamaskini: 25 Ogos 2021                                                                              | Lupa Kata Laluan Log Messuk                                                                                                    | sBayaran                                                                                                    |
|                        | Pembayaran Cukai Tanah dan Cukai F<br>JomPAY Mulai 2 Ogos 2021<br>Tarith Kemastini : 30 Julai 2021                                                             | Petak WP Kuala Lumpur Melalui                                                                                                    | eSemakan<br>Carian Kod Firma                                                                                                    |
|                        |                                                                                                    |                                                                                                    | Manual Pengguna                                                                                                    |
|                        |                                                                                                    |                                                                                                    | Soal Selidik                                                                                                    |
|                        |                                                                                                    |                                                                                                    |                                                                                                    |
| <b>J</b> +603          | Helpdesk Perkhidmatan e-Tanah WP<br>-2693 6429 🔀 etanahwp@ptgwp.gov.my                                                                                         | Dasar privasi   Dasar Keselamatan   Penafian                                                                                                    |                                                                                                    |
| Pejabat Pengi<br>Presi | arah Tanah dan Galian Wilayah Persekutuan Putrajaya<br>Aras G, Biol 2, Menara Sari Wilayah<br>nt 2, Pusat Rentradhiran Kerajaan Persekutuan<br>62100 Putrajaya | Pejabat Pengarah Tanah dan Galian Wilayah Persekutuan Kuala<br>Aras G-B, Rumah Persekutuan<br>Jalan Sutan Hishamudain<br>50878 Kuala Lumpur                           | Lumpur Pejabat Pengarah Tanah dan Galian Wilayah Persekutuan Labuan<br>E003, Tingkat Juara Podium<br>Kompielus Ujaan Kewangan, Pel Surat 80888<br>88689 Jadauan                                                                                                    |
|                        | B @                                                                                                    | <ul> <li>2021 Pejabat Pengarah Tanah dan Galian Wilayah Persekutuan (PP<br/>Paparan terbaik menggunakan pelayar Mazilla Firefax dan Google Chrome dengan n</li> </ul> | IGWP)<br>esolusi skrin 1386 x 766                                                                                                    |

• Isi Nama Pengguna (Individu / Firma Guaman / JUB / Syarikat / Pertubuhan) dan Kata Laluan

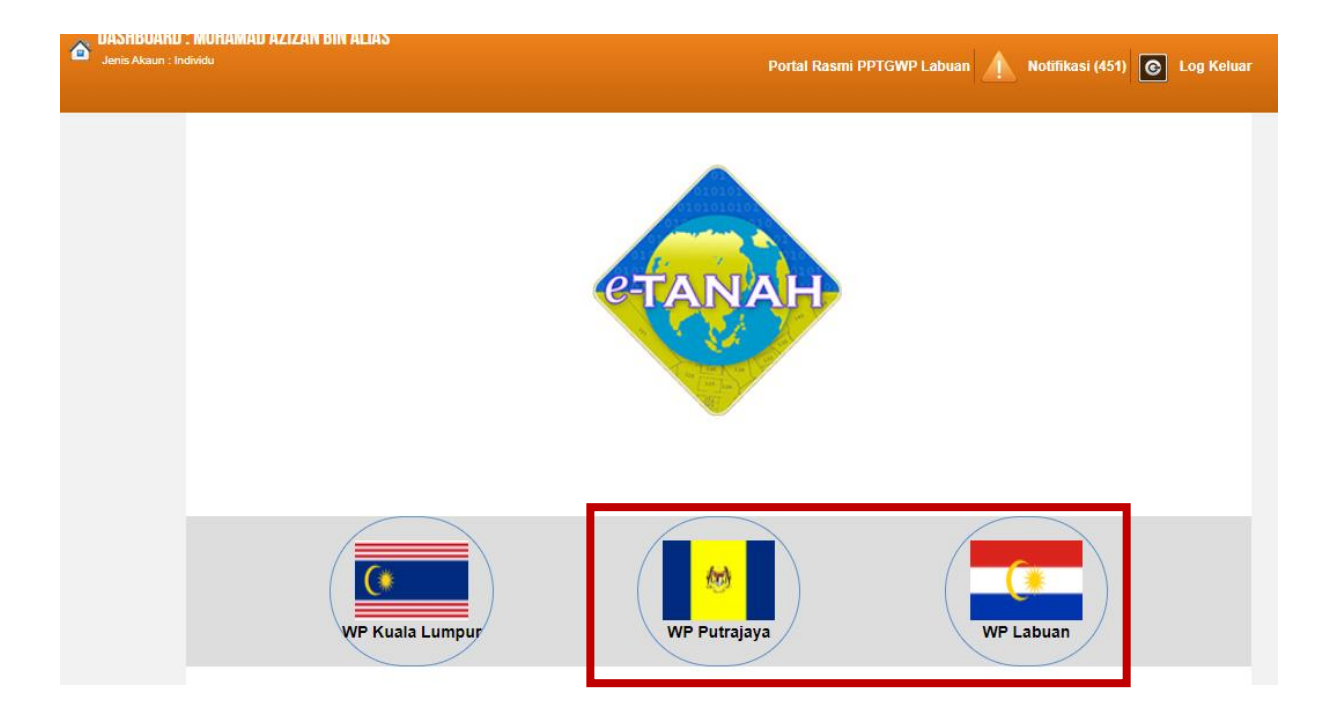

• Pilih Wilayah.

| <u>k</u>                                                                                          | NORTAL AWAM e-TANAH<br>PEJABAT PENGARAH TANAH DAN GAL | IAN WILAYAH PERSEKUTUAN                                    |
|---------------------------------------------------------------------------------------------------|-------------------------------------------------------|------------------------------------------------------------|
| DASHBOARD : N     Jenis Akaun : Indiv                                                             | MUHAMAD AZIZAN BIN ALIAS                              | Portal Rasmi PPTGWP Labuan 🛕 Notifikasi (451) 💽 Log Keluar |
| Permohonan<br>Status<br>Permohonan<br>Cukai Tanah /<br>Petak<br>Petak<br>e-Carian<br>Persendirian | LAMAN UTAMA > WP LABUAN Pengumuman                    | Pautan Agensi Berkaitan                                    |
| Bil Kelompok                                                                                      | Notifikasi                                            |                                                            |

- Klik menu **Permohonan.** Senarai modul akan dipaparkan.
- Klik butang Penguatkuasaan.

Senarai Urusan :

| Bil. | Urusan                                             | Modul          | Borang | Tindakan |
|------|----------------------------------------------------|----------------|--------|----------|
| 1    | 70KTN - Permohonan Pengeluaran Permit Bahan Batuan | Penguatkuasaan | 843    |          |
| Me   | emaparkan 1/1 daripada 1 rekod                     |                |        |          |

• Senarai urusan akan dipaparkan. Klik 📓 bagi meneruskan urusan yang dipohon.

#### 70KTN – Permohonan Pengeluaran Permit Bahan Batuan

#### Maklumat Am

Permohonan Pengeluaran Permit Bahan Batuan yang boleh dipohon oleh Individu, Syarikat dan Agensi Kerajaan yang kenakan bayaran permohonan berjumlah RM100.

#### Arahan.

- 1. Lengkapkan dan hantar borang Permohonan Atas Talian
- 2. Sila pastikan klik butang 'Simpan' untuk menyimpan maklumat permohonan.

3. Cetak Slip Permohonan Atas Talian (beserta borang permohonan dan senarai semak) dan hadir ke Kaunter bagi serahan dokumen serta bayaran fi permohonan.

#### **Maklumat Pemohon**

| Permohonan Atas Talian | Penguatkuasaan Permohonan Pengeluaran Permit Bahan Batuan ( 70KTN) |   |
|------------------------|--------------------------------------------------------------------|---|
| Permohonan Pengelu     | aran Permit Bahan Batuan                                           |   |
| 1 Maklumat Pemohon     | 2 Maklumat Permit 3 Dokumen Disertakan 4 Perakuan                  |   |
| Jenis Pemohon          | : Individu                                                         | * |
| Nama Pemohon           | - Sila Pilih -<br>Badan-badan Ditubuhkan/Syarikat                  |   |
| Jenis No Pengenalan    | : Individu<br>Perhadanan (Anensi Kerajaan                          |   |
| Nombor Pengenalan      | :                                                                  |   |
| Tempat Lahir           | 8                                                                  |   |
| Tarikh Lahir           | 1. <u></u>                                                         |   |
| Umur                   | Cahun                                                              |   |
| Jantina                | - Sila Pilih -                                                     | * |
| Bangsa                 | - Sila Pilih -                                                     | * |
| laraf Warganegara      | Sila Pilih -                                                       | * |
| Taraf Kerakyatan       | Sila Pilih -                                                       | * |
| No Sijil Kerakyatan    | •                                                                  |   |

| Sama seperti Alamat Berdaf | ftar                |
|----------------------------|---------------------|
| Alamat Surat Menyurat      | :                   |
|                            | :                   |
|                            |                     |
|                            | :                   |
| Poskod                     |                     |
| Negeri                     | : Sila Pilih -      |
| Bandar                     | - Sila Pilih -      |
| No. Telefon Bimbit         | Contoh : 0123456789 |
| No. Telefon Rumah          | Contoh : 0323456789 |
| No. Telefon Pejabat        | : Samb.:            |
| Emel                       | :                   |
|                            | Contoh:             |
|                            |                     |

- Maklumat perlu diisi dengan lengkap bagi Maklumat Pemohon.
- Sila pastikan medan wajib diisi bertukar menjadi hijau selepas diisi.
- Sekiranya pemohon adalah syarikat, maklumat pengarah dan setiausaha perlu diisi.

| Bil | Nama | Jenis/Nombor Pengenalan | Jawatan        | Tindakan |
|-----|------|-------------------------|----------------|----------|
| 1   |      | - Sila Pilih - 👻        | - Sila Pilih 👻 |          |

• Sekiranya pemohon adalah syarikat atau Perbadanan/Agensi Kerajaan maklumat tanah yg dimiliki perlu diisi jika ada.

| ala Perolenan Tinc | Kegunaan Tanah | No. Lot/PT | Nombor Hakmilik | Bandar/Pekan/Mukim    | Negeri      | Bil        |
|--------------------|----------------|------------|-----------------|-----------------------|-------------|------------|
|                    | nogunaan funan |            | HUNDER HURANNIK | Dundarit Oldininariti | nogen       | <b>E</b> . |
|                    |                |            |                 |                       | a dijumanoj |            |

• Klik Isi Maklumat.

| Maklumat Hakmilik Tanah yang Di | miliki |                | _ |                                               | ×  |
|---------------------------------|--------|----------------|---|-----------------------------------------------|----|
| Negeri                          | :      | - Sila Pilih - | * |                                               |    |
| Daerah                          | ÷      |                |   |                                               |    |
| Bandar/Pekan/Mukim              | :      |                |   |                                               |    |
| Nombor Hakmilik                 | :      |                |   |                                               |    |
| No. Lot/PT                      | :      |                |   |                                               |    |
| Jenis Pegangan                  | :      | - Sila Pilih - | * |                                               |    |
| Keluasan                        | :      | - Sila Pilih - |   | w.                                            |    |
| Kegunaan Tanah                  | :      | - Sila Pilih - | v |                                               |    |
| Cara Perolehan                  | :      | - Sila Pilih - | - |                                               |    |
|                                 |        |                |   |                                               |    |
|                                 |        |                |   |                                               |    |
|                                 |        |                |   | Simpan dan Tutup Simpan dan Tambah Isi Semula | 11 |

• Klik Simpan dan Tutup bagi meneruskan urusan.

#### **Maklumat Permit**

- Maklumat perlu diisi dengan lengkap bagi Maklumat Permit.
- Sila pastikan medan wajib diisi bertukar menjadi hijau selepas diisi.

|                                                    | Jookumen       |                    | Felakuali       |       |             |          |
|----------------------------------------------------|----------------|--------------------|-----------------|-------|-------------|----------|
|                                                    |                | Maklumat           | Urusan          |       |             |          |
| Tujuan Permohonan                                  | :              |                    |                 |       | CC          | h.       |
| Jenis Bahan Batuan yang Diambil                    | : Sila Pilih   |                    |                 | *     |             |          |
| Kuantiti yang Diambil                              | :              |                    | Meter Padu      |       |             |          |
| Kuantiti yang Diperakui Oleh Jurutera<br>Perunding | :              |                    | Meter Padu      |       |             |          |
| Tarikh bermula                                     | :              |                    |                 |       |             |          |
| Tempoh                                             | :              | Tahun              | Bulan           | н     | ari         |          |
| Tarikh berakhir                                    | :              |                    |                 |       |             |          |
| Perlu Dibuang?                                     | : 🚺 Ya         | Tid                | lak             |       |             |          |
|                                                    | E              | Butir-butir Bahan  | Batuan Diambil  |       |             |          |
|                                                    | Senar          | ai Bahan Batuan Di | ambil: 0        |       |             |          |
| Bil ID Hakmilik Band                               | ar/Pekan/Mukim | Nombor Lot/P       | Petak/P.T. Luas | Tanah | Taraf Tanah | Tindakan |
| Tiada rekod yang dijumpai.                         |                |                    |                 |       |             |          |

- Klik Isi Maklumat.
- Maklumat Butir-butir Bahan Batuan Diambil perlu diisi dengan lengkap.

| Butir-butir Bahan B | atuan Diamb | il             |                   | ×                           |
|---------------------|-------------|----------------|-------------------|-----------------------------|
| Taraf Tanah         | :           | - Sila Pilih - | *                 |                             |
| Tempat              | :           |                |                   |                             |
| Sempadan            | :           | Sempadan       | No.Lot/P.T/Lokasi |                             |
|                     |             | Utara          |                   |                             |
|                     |             | Selatan        |                   |                             |
|                     |             | Timur          |                   |                             |
|                     |             | Barat          |                   |                             |
|                     |             |                |                   | Simpan dan Tutup Isi Semula |

• Klik Simpan dan Tutup bagi meneruskan urusan.

| Senarai Bahan Batuan Dibuang: 0 |         |                             |                    |                       |            |             |                   |         |  |
|---------------------------------|---------|-----------------------------|--------------------|-----------------------|------------|-------------|-------------------|---------|--|
|                                 | Bil     | ID Hakm <mark>ilik</mark>   | Bandar/Pekan/Mukim | Nombor Lot/Petak/P.T. | Luas Tanah | Taraf Tanah | Tempat Pembuangan | Tindaka |  |
| iada                            | rekod v | ang <mark>d</mark> ijumpai  |                    |                       |            |             |                   |         |  |
| da                              | rekod y | ang <mark>d</mark> ijumpai. |                    |                       |            |             |                   |         |  |
| si N                            | lakluma | at Hapus                    |                    |                       |            |             |                   |         |  |

- Klik Isi Maklumat.
- Senarai Butir-butir Bahan Batuan Dibuang perlu diisi dengan lengkap.

| Butir-butir Bahan Batuan Dibuang                            |                     |              |             |                   | ×                                |
|-------------------------------------------------------------|---------------------|--------------|-------------|-------------------|----------------------------------|
| Tempat Pembuangan : Wilayah P                               | ersekutuan Kuala Lu | Impur (WPKL) | Luar WPKL   |                   |                                  |
| Taraf Tanah : - Sila Pilih -                                |                     |              | *           |                   |                                  |
| Laluan yang akan digunakan semasa :                         | Bil                 | Nama         | a Jalan     | Tindakan          |                                  |
| pengeluaran tanah daripada tapak<br>projek ke tapak buangan | Tiada rekod yang    | dijumpal.    |             |                   |                                  |
|                                                             | Tambah              |              |             |                   |                                  |
| Butir-butir kenderaan yang akan :                           | Bil                 | Nombor Lori  | Berat (TAN) | Tindakan          |                                  |
| digunakan                                                   | Tiada rekod yang    | dijumpai.    |             |                   |                                  |
|                                                             | Tambah              |              |             |                   |                                  |
|                                                             |                     |              |             | Circular dan Tuku | Company day Tambah (Ini Compute) |
|                                                             |                     |              |             | Simpan dan Tulu   | simpan dan tamban Tsi semula     |
|                                                             |                     |              |             |                   |                                  |
|                                                             |                     |              |             |                   |                                  |
|                                                             |                     |              |             |                   | 4                                |
|                                                             |                     |              |             |                   |                                  |

- Klik Simpan dan Tutup.
- Klik Seterusnya bagi meneruskan urusan.

### **Dokumen Disertakan**

• Paparan senarai dokumen dipaparkan mengikut keperluan permohonan (bertanda merah)

| erm | oho   | nan Pengelu                                                                                                    | aran Permit Bahan B                                                                                        | atuan                                |                                                    |          |                                                                      |         |
|-----|-------|----------------------------------------------------------------------------------------------------|----------------------------------------------------------------------------------------------------|--------------------------------------|----------------------------------------------------|----------|----------------------------------------------------------------------|---------|
| M   | aklun | nat Pemohon                                                                                                    | 2 Maklumat Permit                                                                                          | 3 Dokumen Disertakan                 | Perakuar                                           | 1        |                                                                      |         |
|     |       |                                                                                                    |                                                                                                    | Dokumen Di                           | sertakan                                           |          |                                                                      |         |
|     | Bil.  |                                                                                                    | Nama Dokume                                                                                                | an                                   | Bilangan<br>Yang Perlu<br>Diserahkan<br>Di Kaunter | Lampiran | Dokumen Disertakan<br>- Sila Muatnaik 1<br>Salinan Dokumen<br>Sahaja | Catatan |
|     | 1     | Surat Rasmi o                                                                                                    | dan Kenyataan Mengenai F                                                                                   | Projek                               | 1                                                  |          | Tidak disertakan.                                                    |         |
|     | 2     | Borang Jadual 4 dan Borang 3B Yang Sudah Lengkah Di Isi dan<br>Ditandatangani                                                                                                    |                                                                                                    |                                      | 1                                                  | g        | Tidak disertakan.                                                    |         |
|     | 3     | Pelan Asal (P<br>Kedudukan Ta                                                                                                    | Pelan Asal (Pejabat Tanah) Berserta 2 Salinan Pelan Menunjukkan<br>Kedudukan Tanah (Bayaran Pelan RM20.00) |                                      | 1                                                  |          | Tidak disertakan.                                                    |         |
|     | 4     | Bill Of Quantity (BQ) atau Surat Pengesahan Kuantiti Sebenar<br>Bahan Batuan / Yang Akan Dikeluarkan dan Disahkan Oleh Arkitek<br>Perunding / Jurutera Perunding Projek / Pengurus Projek |                                                                                                    |                                      | 1                                                  |          | Tidak disertakan.                                                    |         |
|     | 5     | Salinan Kad F<br>Perseorangar                                                                                                    | Pengenalan (sekiranya per<br>h)                                                                            | nohon adalah                         | 1                                                  |          | Tidak disertakan.                                                    |         |
|     | 6     | Surat Persetu<br>tapak merupa                                                                                                    | juan Pemilik Tanah atau P<br>kan Tanah Milik atau Tanal                                                    | emegang Rizab (sekiranya<br>h Rizab) | 1                                                  |          | Tidak disertakan.                                                    |         |

- Klik untuk muatnaik borang.
- Borang permohanan yang telah ditandatangani perlu dimuatnaik.

| 5     | 7    | (Earthwork Plan) Pelan Kerja Tanah                          |                   | 1        | Tidak d             | lisertakan.           |
|-------|------|-------------------------------------------------------------|-------------------|----------|---------------------|-----------------------|
|       | 3    | Salinan Hakmilik (Sekiranya Tapak Bagi Kerj<br>Tanah Milik) | a Tanah Merupakan | 1        | Tidak               | disertakan.           |
|       |      |                                                             | Dokumen Tam       | bahan    |                     |                       |
|       | Bil. | I. Nama Dokumen                                             | Bilangan<br>Perlu | Lampiran | Dokumen Disertakan  | Catatan               |
| Tiada | reko | od yang dijumpal.                                           |                   |          |                     | 1,                    |
| Taml  | bah  | Hapus                                                       |                   |          |                     |                       |
|       |      |                                                             |                   | Set      | elum Simpan Isi Sem | ula Seterusnya Keluar |

• Klik Seterusnya.

#### Perakuan

| mat Femore                 | on 2                                                                                                    | Maklumat Permit                                                                                                    | 3 Dokume                                                                                                    | en Disertakan                                                                                                    | 4 Perakuan                                                                                                    |             |         |         |     |
|----------------------------|----------------------------------------------------------------------------------------------------|----------------------------------------------------------------------------------------------------|----------------------------------------------------------------------------------------------------|----------------------------------------------------------------------------------------------------|----------------------------------------------------------------------------------------------------|-------------|---------|---------|-----|
|                            |                                                                                                    |                                                                                                    |                                                                                                    | Draf Borar                                                                                                    | ig Permohonan                                                                                                    |             |         |         | - ? |
| م                          | t 🖡                                                                                                    | 1 of 7                                                                                                    |                                                                                                    | -   +                                                                                                    | Automatic Zoom                                                                                                    | ÷           |         | 6 6     |     |
|                            |                                                                                                    |                                                                                                    |                                                                                                    |                                                                                                    |                                                                                                    |             |         |         |     |
|                            | PERM                                                                                                    | OHONAN PE                                                                                                    | NGELUARA                                                                                                    |                                                                                                    | BAHAN BATU                                                                                                    | AN (SEKS    | YEN 70  | OKTN)   |     |
| P                          |                                                                                                    | ATAN                                                                                                    |                                                                                                    |                                                                                                    |                                                                                                    |             |         |         |     |
| Ar                         | oabila meno                                                                                                    | gemukakan boran                                                                                                    | g permohonan                                                                                                    | , tuan/puan d                                                                                                    | likehendaki mengha                                                                                                    | ntar bersam | a dokum | en yang |     |
| dis                        | senaraikan                                                                                                    | -                                                                                                    |                                                                                                    |                                                                                                    |                                                                                                    |             |         | , ,     |     |
| B                          | AGI PE                                                                                                    | RMOHONAI                                                                                                    | SYARIK                                                                                                    | AT/PERT                                                                                                    | UBUHAN/IND                                                                                                    | IVIDU       |         |         |     |
|                            |                                                                                                    |                                                                                                    |                                                                                                    |                                                                                                    |                                                                                                    |             | Sema    | akan    |     |
|                            |                                                                                                    |                                                                                                    |                                                                                                    |                                                                                                    |                                                                                                    | Don         | achen   | Detel   | at  |
| 3                          | 1. 1 Surat                                                                                                    | t Rasmi dan Keny                                                                                                    | ataan Mengen                                                                                                    | ai Projek                                                                                                    |                                                                                                    | Fei         | /       | Pejaba  |     |
|                            | 1. 1 Surat<br>2. 1 Borar<br>Ditanda                                                                                                    | t Rasmi dan Keny<br>ng Jadual 4 dan E<br>atangani                                                                                                    | ataan Mengen<br>3orang 3B Yang                                                                                                    | ai Projek<br>g Sudah Leng                                                                                                    | gkah Di Isi dan                                                                                                    |             | 1       | Pejaba  |     |
| 3.                         | 1. 1 Surat<br>2. 1 Borar<br>Ditanda<br>1 Pelan /<br>Keduduk                                                                                                    | t Rasmi dan Keny<br>ng Jadual 4 dan E<br>atangani<br>Asal (Pejabat Tar<br>an Tanah (Bayar                                                                                                    | ataan Mengen<br>Borang 3B Yang<br>nah) Berserta 2<br>ran Pelan RM2                                                                                                    | ai Projek<br>g Sudah Lenç<br>2 Salinan Pel<br>20.00)                                                                          | gkah Di Isi dan<br>Ian Menunjukkan                                                                                         |             |         | Pejaba  |     |
| 3.<br>4.                   | <ol> <li>1 Surat</li> <li>1 Borar<br/>Ditanda</li> <li>1 Pelan /<br/>Keduduk</li> <li>1 Bill Of 0<br/>Batuan /<br/>Jurutera</li> </ol>                                                                      | t Rasmi dan Keny<br>ng Jadual 4 dan E<br>atangani<br>Asal (Pejabat Tar<br>can Tanah (Bayar<br>Quantity (BQ) ata<br>Yang Akan Dike<br>Perunding Projel                                                                                  | ataan Mengen<br>Borang 3B Yang<br>nah) Berserta 2<br>an Pelan RM2<br>au Surat Peng<br>uarkan den Di<br>k / Pengurus P                                                        | ai Projek<br>g Sudah Lenç<br>2 Salinan Pel<br>20.00)<br>esahan Kuan<br>sahkan Oleh<br>rojek                                   | gkah Di Isi dan<br>lan Menunjukkan<br>titi Sebenar Bahan<br>Arkitek Perunding                                              |             |         | Pelaba  |     |
| 3.<br>4.<br>5.             | <ol> <li>1 Surat</li> <li>1 Borar<br/>Ditanda</li> <li>1 Pelan /<br/>Keduduk</li> <li>1 Bill Of /<br/>Batuan /<br/>Jurutera</li> <li>1 Salinar</li> </ol>                                                   | t Rasmi dan Keny<br>ng Jadual 4 dan E<br>atangani<br>Asal (Pejabat Tar<br>can Tanah (Bayar<br>Quantity (BQ) ata<br>Yang Akan Dikel<br>Perunding Projel<br>n Kad Pengenala                                                              | ataan Mengen<br>Borang 3B Yang<br>nah) Berserta 2<br>au Surat Penge<br>luarkan dan Di<br>k / Pengurus P<br>n (sekiranya p                                                    | ai Projek<br>g Sudah Leng<br>2 Salinan Pel<br>20.00)<br>esahan Kuan<br>sahkan Oleh<br>rojek<br>emohon ada                     | gkah Di Isi dan<br>Ian Menunjukkan<br>titi Sebenar Bahan<br>Arkitek Perunding<br>Iah Perseorangan)                         |             |         |         |     |
| 3.<br>4.<br>5.<br>6.       | <ol> <li>1 Surat</li> <li>1 Borat<br/>Ditanda</li> <li>1 Pelan /<br/>Keduduk</li> <li>1 Bill Of<br/>Batuan /<br/>Jurutera</li> <li>1 Salinar</li> <li>1 Surat F<br/>merupak</li> </ol>                      | t Rasmi dan Keny<br>ng Jadual 4 dan E<br>atangani<br>Asal (Pejabat Tar<br>can Tanah (Bayar<br>Quantity (BQ) ata<br>Yang Akan Dikel<br>Perunding Projel<br>n Kad Pengenala<br>Persetujuan Pemi<br>can Tanah Milik a                     | ataan Mengen<br>Borang 3B Yang<br>nah) Berserta 2<br>au Surat Penge<br>uarkan dan Di<br>k / Pengurus P<br>n (sekiranya p<br>ilik Tanah atau<br>tau Tanah Riza                | ai Projek<br>g Sudah Leng<br>2 Salinan Pel<br>0.00)<br>esahan Kuan<br>sahkan Oleh<br>rojek<br>emohon ada<br>Pemegang l<br>ab) | gkah Di Isi dan<br>lan Menunjukkan<br>titi Sebenar Bahan<br>Arkitek Perunding<br>lah Perseorangan)<br>Rizab (sekiranya taj | /           |         |         |     |
| 3.<br>4.<br>5.<br>6.<br>7. | <ol> <li>1 Surat</li> <li>1 Borar<br/>Ditanda</li> <li>1 Pelan /<br/>Keduduk</li> <li>1 Bill Of /<br/>Batuan /<br/>Jurutera</li> <li>1 Salinar</li> <li>1 Surat F<br/>merupak</li> <li>1 (Earthy</li> </ol> | t Rasmi dan Keny<br>ng Jadual 4 dan E<br>atangani<br>Asal (Pejabat Tar<br>can Tanah (Bayar<br>Quantity (BQ) ata<br>Yang Akan Dikel<br>Perunding Projel<br>n Kad Pengenala<br>Persetujuan Pemi<br>can Tanah Milik a<br>work Plan) Pelan | ataan Mengen<br>Borang 3B Yang<br>hah) Berserta 2<br>au Surat Penge<br>luarkan dan Di<br>k / Pengurus P<br>n (sekiranya p<br>lik Tanah atau<br>tau Tanah Riza<br>Kerja Tanah | ai Projek<br>g Sudah Leng<br>2 Salinan Pel<br>0.00)<br>esahan Kuan<br>sahkan Oleh<br>rojek<br>emohon ada<br>Pemegang I<br>ab) | gkah Di Isi dan<br>lan Menunjukkan<br>titi Sebenar Bahan<br>Arkitek Perunding<br>lah Perseorangan)<br>Rizab (sekiranya ta  | /           |         |         |     |

• Draf borang permohonan akan dipaparkan.

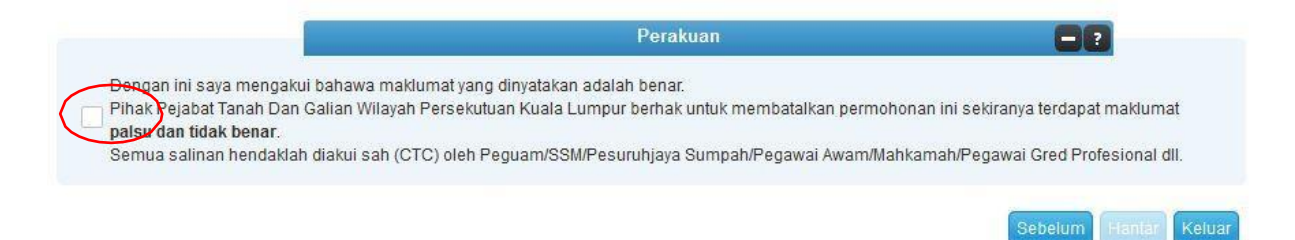

- Klik pada petak perakuan.
- Klik Hantar.

# **Slip Permohonan Atas Talian**

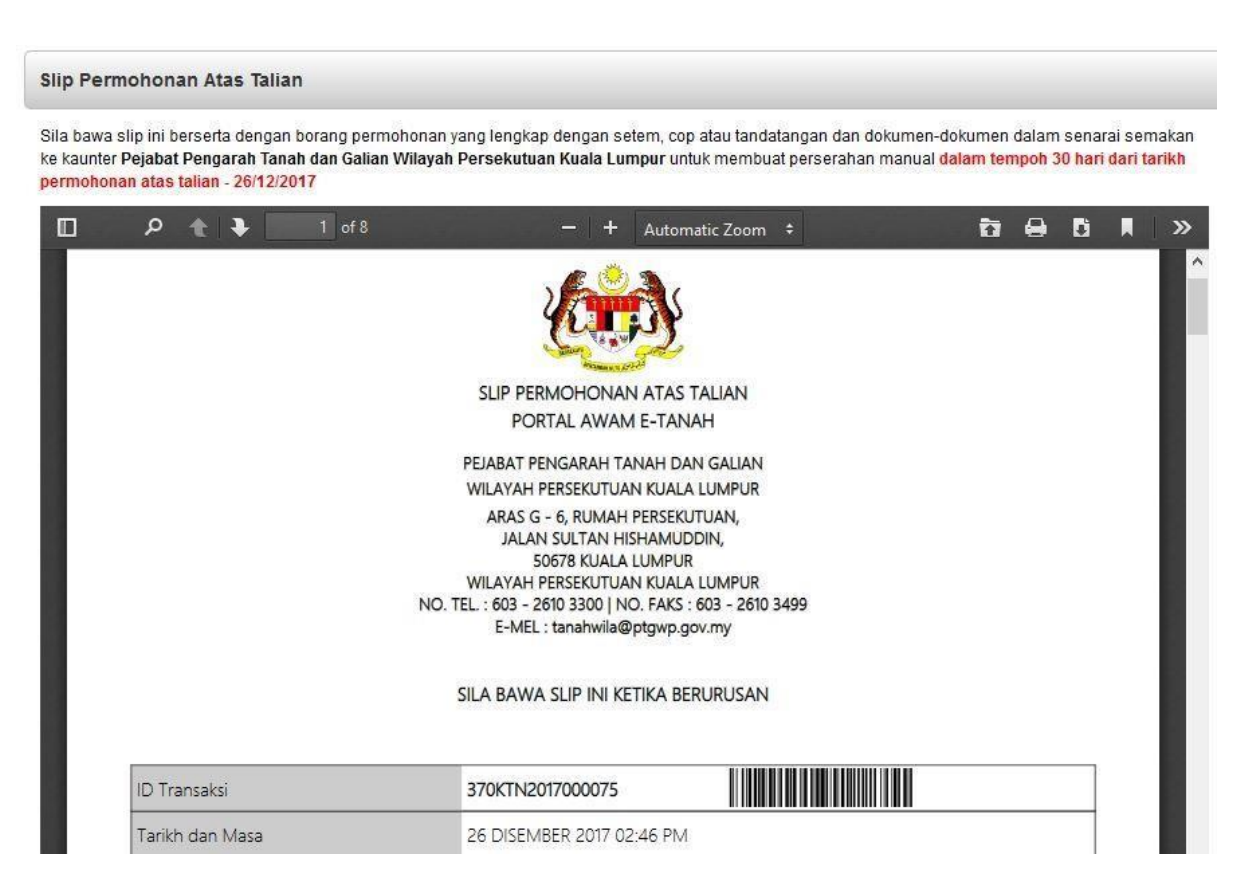

- Slip permohonan atas talian akan dipaparkan
- Cetak slip permohonan
- Sila bawa slip ini berserta dengan borang permohonan yang lengkap dengan cop atau tandatangan dan dokumen-dokumen dalam senarai semakan ke kaunter perserahan dalam tempoh 30 hari dari tarikh permohonan atas talian